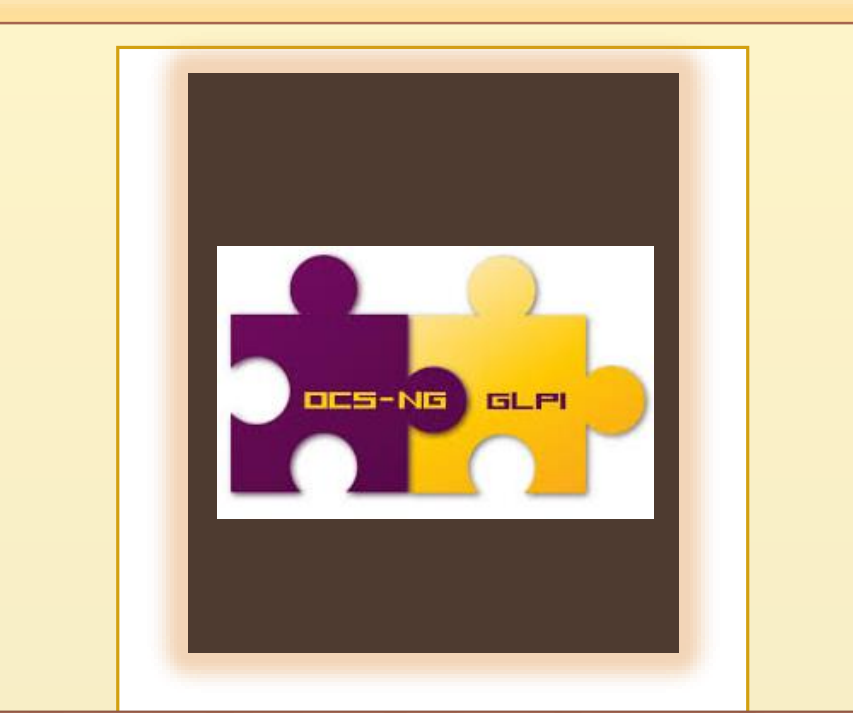

# MISE EN PLACE D'UN SYSTEME DE GESTION D'INVENTAIRE ET D'INCIDENT

Epreuve E4 : projet n°2

SARIE Yohan

BTS SIO

- I- Présentation :
  - a. Objectifs :
  - b. Contexte :
- II- Mise en œuvre de la solution :
  - a. Installation / Configuration d'OCS Serveur
  - b. Installation d'OCS agent sur le client
    - i. Installation manuelle de l'agent
    - ii. Installation via Agent Deploy Tool
    - iii. Installation via GPO
  - c. Installation / Configuration de GLPI
    - i. Mise en place du plugin OCS/GLPI
  - d. Utilisation GLPI comme solution Help Desk
  - e. Importation de l'annuaire LDAP dans GLPI
  - f. Saisir une demande / notification
  - g. Notification des tickets par mail

## I- Présentation :

## a. Contexte :

L'entreprise nommée « **CoGestion** » crée en 1999 est basée sur Toulouse. C'est une entreprise de 20 salariés qui est spécialisé dans l'édition de logiciels de gestions. Seulement une dizaine de salariés développent les logiciels, qui sont ensuite vendus par les 4 commerciaux. La société est également constituée de deux secrétaires, d'un responsable financier, de deux membres au service informatique et d'un directeur des ressources humaines. Tout le personnel dispose d'un poste sous Windows Seven.

L'entreprise souhaiterait s'agrandir et ouvrir une autre société basé sur Bordeaux. Le directeur a analysé leur système informatique pour évaluer le tarif de ses équipements informatiques et a remarqué qu'aucun système d'inventaire n'était en place. De plus, certains employés se plaignaient de problèmes récurrents et aucunes améliorations ni suivis de ces derniers commençaient à devenir problématiques.

En tant que nouveau membre du service informatique et jeune diplômé, j'ai eu pour mission de mettre en place un système d'inventaire des machines et de gestion d'incidents en apportant les compétences acquises lors de mon BTS SIO.

### b. Schéma de l'infrastructure réseau :

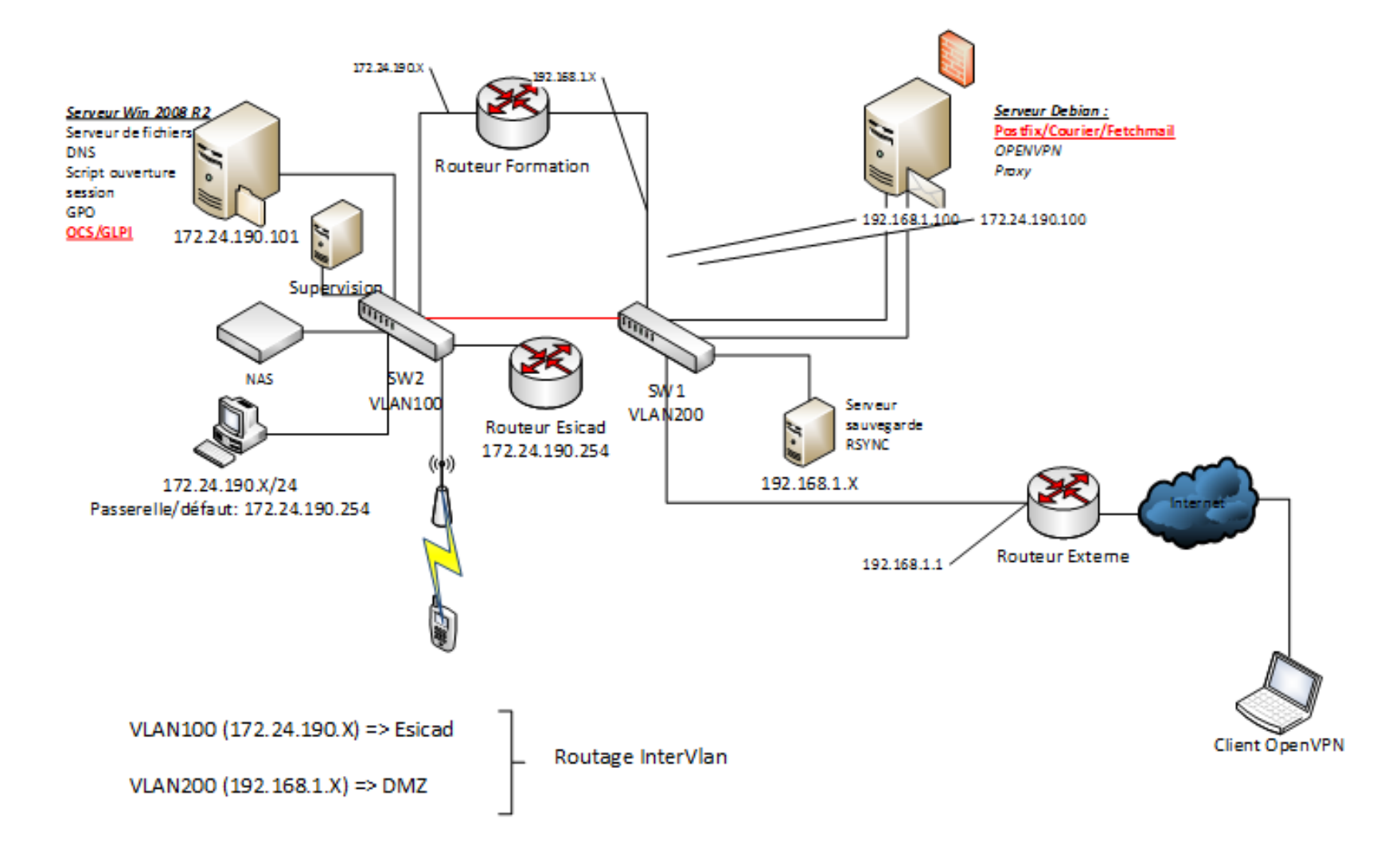

# II- Mise en place de la solution :a. Installation et Configuration d'OCS serveur :

Assurez-vous que **Notepad ++** (utiles pour lire les fichiers de configurations) et **C++ 2008 sp1 \*86** (Apache compile avec ce redistribuable) soient bien installés.

Rendez- vous ensuite sur le site d'OCS et y chercher le fichier d'installation : OCSNG-

#### Windows-Server-Setup.exe

Faire l'installation, bien cocher **Xampp Web Server** et **OCS Inventory NG Server** et bien vérifier à la fin de l'installation que les services **Apache** et **Mysql** soient bien lancés. Vous pouvez le vérifier dans le gestionnaire de services.

Lancer le panneau de contrôle de Xampp en exécutant le fichier c:\xampp\xamppcontrol.exe et lancer les services Apache et Mysql.

Si Apache ne se lance pas, il est possible qu'une autre application utilise le port 80 (le port par défaut d'Apache).

Pour vérifier cela, ouvrir l'invite de commande et tapez :

| C:\Users\yohan>netstat -an | ¦ find∕i "80" |           |
|----------------------------|---------------|-----------|
| TCP 0.0.0.38000            | 0.0.0:0       | LISTENING |
|                            |               |           |

On voit qu'il est bien utilisé.

Pour notre serveur Apache, il va falloir changer le port d'écoute. J'ai choisi le port 84 qui est disponible.

Allez dans **c:\xampp\apache\conf** éditer le fichier de configuration **httpd.conf** avec un éditeur. Modifier ensuite la ligne 47 :

| 45 | #Listen 0.0.0.0:80 | 45 | #Listen 0.0.0.0:80 |
|----|--------------------|----|--------------------|
| 46 | #Listen [::]:80    | 46 | #Listen [::]:80    |
| 47 | Listen 80          | 47 | Listen 84          |
|    |                    |    |                    |

Sauvegarder et quitter le fichier.

Relancer le panneau de contrôle de Xampp, cliquer sur **Start** pour les deux services et vérifier qu'ils sont en **Running.** 

| 🔀 ХАМРР                                                                                                    | <b>Control Par</b> |         |       |          | <u>_     ×</u> |  |
|----------------------------------------------------------------------------------------------------|--------------------|---------|-------|----------|----------------|--|
| 83                                                                                                    | XAMP               | SCM     |       |          |                |  |
| Modules                                                                                                    |                    |         |       |          | Status         |  |
| Svc                                                                                                    | Apache             | Running | Stop  | Admin    | Refresh        |  |
| Svc                                                                                                    | MySql              | Running | Stop  | Admin    | Fuelees        |  |
|                                                                                                    | FileZilla          |         | Start | Admin    | Explore        |  |
|                                                                                                    | Mercury            |         | Start | Admin    | Help           |  |
|                                                                                                    | Tomcat             |         | Chart | A design | Exit           |  |
|                                                                                                    | . on our           |         | Start | Admini   |                |  |
| XAMPP Control Panel Version 2.5 (16. March, 2011)<br>Windows 6.1 Build 7601 Platform 2 Service Pack 1<br>Current Directory: C:\xampp<br>Install(er)) Directory: No installer package found<br>Status Check OK<br>Busy<br>MySql service started |                    |         |       |          |                |  |
|                                                                                                    |                    |         |       |          |                |  |

Il faut maintenant ajouter les règles entrantes et sortantes pour le nouveau port 84 dans le pare-feu sur le serveur.

Démarrer => outils d'administration => Pare-feu Windows avec fonctions avancées de sécurité => Règles de trafic entrant => Nouvelle règle :

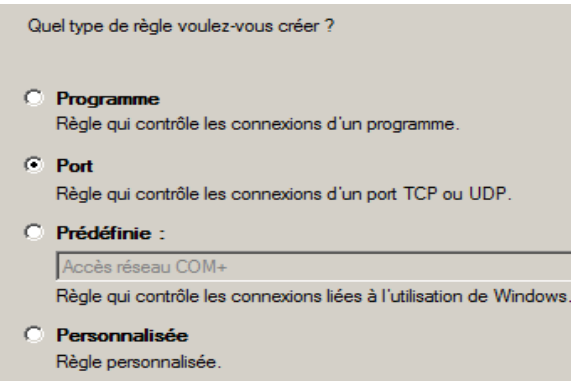

Sélectionner **Port** pour la règle à appliquer => Suivant => Choisir **TCP** et mettre en **Ports locaux spécifiques : 84** => Suivant => **Autoriser la connexion** => Suivant => **laisser les 3 cases cochées** (Domaine, privée, Public) => **Nommer la règle** (ex : access\_port\_84 avec une description facultative)

Faire de même pour la règle du trafic sortant :

#### Nouvelle règle => Port => TCP/ tous les ports distants => Autoriser la connexion => Cocher Domaine/Privé/Public => Suivant => Nommer le port => Terminer

Voilà les deux règles sont désormais créées.

Nous allons maintenant commencer la configuration d'OCS server.

Nous allons taper dans le navigateur : <u>http://localhost:84/security/xamppsecurity.php</u> C'est une page pour configurer la sécurité de Xampp.

On vous demande de choisir un mot de passe pour le compte « **root** » ensuite valider sur « **password changing** ». Faire de même pour la sécurisation des répertoires.

Nous allons configurer **OCS Inventory NG** via **OCS Inventory NG Reports** en tapant dans le navigateur l'URL <u>http://localhost:84/ocsreports</u>

| MySQL login:      | root        |
|-------------------|-------------|
| MySQL password:   |             |
| Name of Database: | ocsweb      |
| MySQL HostName:   | localhost × |
|                   | Send        |

Par défaut, le login est **root** et il n'y a pas de mot de passe.

**OCS Inventory NG Reports** va créer sur la machine (localhost), la base de données OCSWeb, l'utilisateur **OCS** et le mot de passe **OCS**.

Une fois la base de données générée, un message d'erreur apparaît qui vous dit qu'**OPENSSL** pour **PHP** n'est pas bien installé. Il vous faut ouvrir le fichier **php.ini-production** et copier la ligne **extension=php\_openssl.dll** dans **php.ini.** 

Il est également conseillé d'activer l'extension **LDAP Lightweight Directory Access Protocol** : protocole permettant l'interrogation et la modification des services d'annuaires. Ici, il va servir à l'authentification des utilisateurs et récupérer leurs informations personnelles.

Donc copier le fichier **libsasl.dll** du répertoire « **xampp/php** » vers répertoire « **xampp/apache/bin** » et modifier fichier **php.ini** en ajoutant : « **extension=php\_ldap.dll** »

Redémarrer le serveur pour valider les changements, puis connecter vous sur OCSNG. La fenêtre de connexion apparaît.

| User:     | admin |
|-----------|-------|
| Password: | ••••• |
|           | Send  |

Login et Mot de passe : admin

On se connecte et on obtient la fenêtre suivante :

| ACTIVITY SOFTWARE HARDWARE ELSE                 | MESSAGES |
|-------------------------------------------------|----------|
| Machines in base                                | o Ø      |
| Seen machines                                   | 0        |
| Machines contact server today                   | 0        |
| Number of inventory machine today               | 0        |
| Machines not see since more of <b>30</b> day(s) | 0        |
| Number of SNMP devices                          | 0        |
|                                                 |          |

Pour l'instant, c'est normal qu'il n'y ait pas de machine cliente.

On va maintenant collecter les informations du poste client via un agent OCS.

# b. Installation d'OCS agent sur le clienti. Installation manuelle de l'agent

Nous allons maintenant installer l'agent OCS manuellement sur le client qu'on souhaite répertorier.

Lancer le fichier d'installation **OCS-NG-Windows-Agent-Setup.exe** à télécharger sur le site OCSNG.

Suivre les étapes d'installation, on peut choisir deux méthodes pour réaliser l'inventaire :

- Soit l'inventaire est stocké sur un serveur, auquel cas on coche Network Inventory
- Soit il est stocké en local, dans ce cas on coche Local Inventory

Ici nous souhaitons le stocker sur le serveur donc cocher « Network Inventory » puis faire suivant.

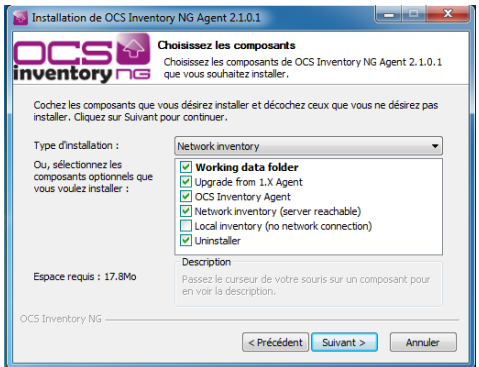

On doit ensuite saisir l'url du serveur, ici http://localhost :84/ocsinventory

Puis faire Suivant>suivant > suivant >installer > fermer

A la fin de l'installation, vérifier que sur le serveur les informations de la machine sont bien remontées.

|                          |                                     | r ~           |                   |                                                |             | Z K          |        | 99     |
|--------------------------|-------------------------------------|---------------|-------------------|------------------------------------------------|-------------|--------------|--------|--------|
|                          |                                     |               |                   | Config                                         |             |              |        |        |
|                          |                                     |               |                   | Config                                         |             |              |        |        |
|                          |                                     |               |                   | Blacklist<br>Label file configuration          |             |              |        |        |
|                          |                                     |               |                   | s Agent                                        |             |              |        |        |
|                          | R                                   | estrict view: |                   | Update old account infos                       | Filter      | x            |        |        |
|                          |                                     | ,             | Add o             | olumn:                                         |             |              |        |        |
|                          |                                     |               |                   | 1 Result(s) (Download)                         |             |              |        |        |
| Account<br>info:<br>TAGX | △ <sub>Last</sub><br>inventory<br>× | Computer      | <sub>User</sub> X | Operating<br>system                            | RAM<br>(MB) | CPU<br>(MHz) | Select | Delete |
| NA                       | 2014-11-06<br>14:28:48              | YOHAN-PC      | yohan             | Microsoft Windows 7 Édition Familia<br>Premium | ile 4096    | 2401         |        | ×      |
|                          |                                     |               |                   | A                                              |             |              |        |        |

#### ii. Installation via Agent Deploy Tool

Déploiement d'OCS agent dans le domaine via logiciel Agent Deploy Tool. Télécharger l'archive sur le site d'OCS « **OCSNG-Agent-Deploy-Tool 2.1** ». Installer et lancer l'exécutable. A déployer sur une machine Windows ou Linux. Ici, nous allons utiliser le « **Windows Agent** », mais nous allons modifier les options avant, nous allons y mettre **PsExec.exe**. C'est une application Windows qui permet d'exécuter les procédures sur divers systèmes. Télécharger et indiquer dans « options » le chemin de l'exécutable.

| E | OCS Inventory NG Ag   | ent Deployment Tool                                                                                                    | × |  |  |  |
|---|-----------------------|----------------------------------------------------------------------------------------------------|---|--|--|--|
|   | OCS Inventory NO      | à Agent Deployment Tool                                                                                                    |   |  |  |  |
|   | Version 2.1.0.2       |                                                                                                    |   |  |  |  |
| i | CCS Inventory NG Agen | t remote install tool                                                                                                    |   |  |  |  |
|   |                       |                                                                                                    |   |  |  |  |
| i | Windows Agent         | Start installing OCS Inventory NG Agent for Windows.                                                                                       |   |  |  |  |
| i |                       | <sup>I</sup> NB: you need an Administrator account, and Administrative shares<br>must be enabled on remote hosts (no simple file sharing). |   |  |  |  |
|   |                       | Start installing OPC is upstant MC Apart for United in ut //PCD                                                                            |   |  |  |  |
|   | Unix Agent            | NB: vou need an SSH access as (root) on remote hosts                                                                                       |   |  |  |  |
|   |                       |                                                                                                    |   |  |  |  |
|   | Options               | This tool uses Windows Systemals PsExec and PuTTY remote every time tools. You need to download these tools and specify                    |   |  |  |  |
|   |                       | path here.                                                                                                    |   |  |  |  |
|   |                       | Quit                                                                                                    |   |  |  |  |
|   |                       |                                                                                                    |   |  |  |  |

- Sélectionner ensuite « Selected Hosts » pour l'ajout d'une ou plusieurs machines en particuliers, si votre parc comprend plusieurs sous-réseaux, sélectionner « All hosts IN IP address range » et si vous voulez les rechercher directement dans l'annuaire « Browse AD ».
- Indiquer le chemin de l'exécutable de OCS Agent qui va s'installer sur le poste choisit, ainsi que l'url du serveur d'OCS server. <u>http://adresse\_ip\_Serveur/ocsinventory</u>
- Rentrer le login administrateur du domaine, Next, Start.
- Si tout fonctionne un message apparaît : Deployment finished (1success, 0 failed) !
- Retourner sur OCS Inventory pour vérifier que l'ordinateur s'est bien déployer.

#### iii. Installation via GPO

Création de l'objet de stratégie de groupe :

Ouvrir l'outil « **Gestion des stratégies de Groupe** », ou lancer la commande **gpmc.msc**. Afficher les GPO de votre domaine :

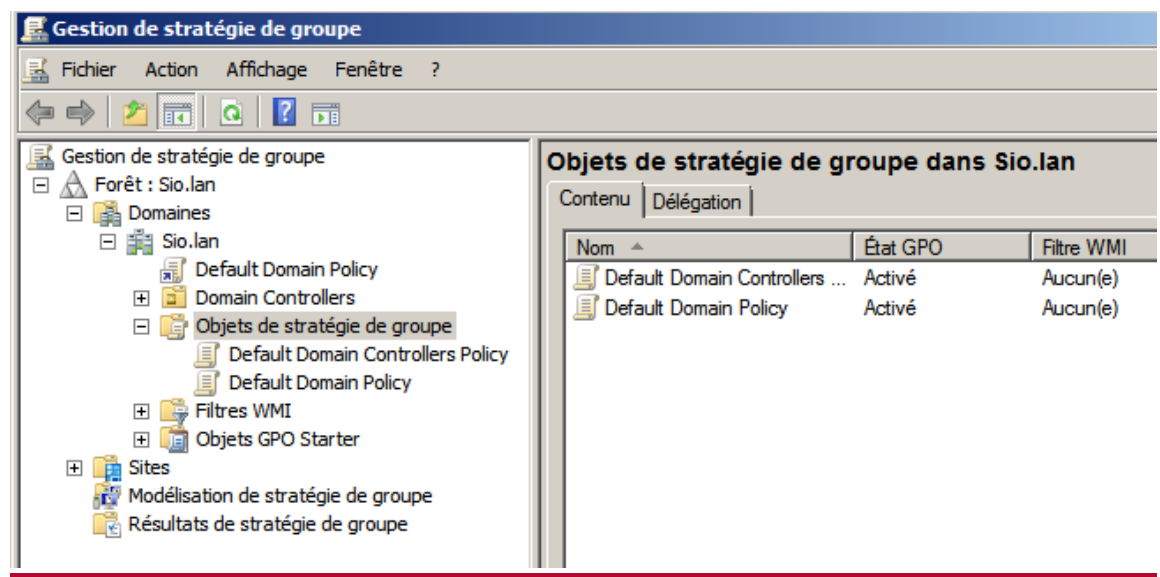

Clic droit sur **objet de stratégie de groupe** et faites **nouveau**, donner un nom à votre GPO. Puis clic droit **modifier** sur la GPO créée.

Après avoir créé la nouvelle stratégie, on va l'appliquer au démarrage de la machine. On peut également l'appliquer à une session utilisateur.

Développer l'arbre « **Configuration d'ordinateurs** » => « **stratégies** » => « **Paramètres Windows** » => « **Scripts (démarrage/arrêt)** » => sélectionner ensuite **Démarrage**.

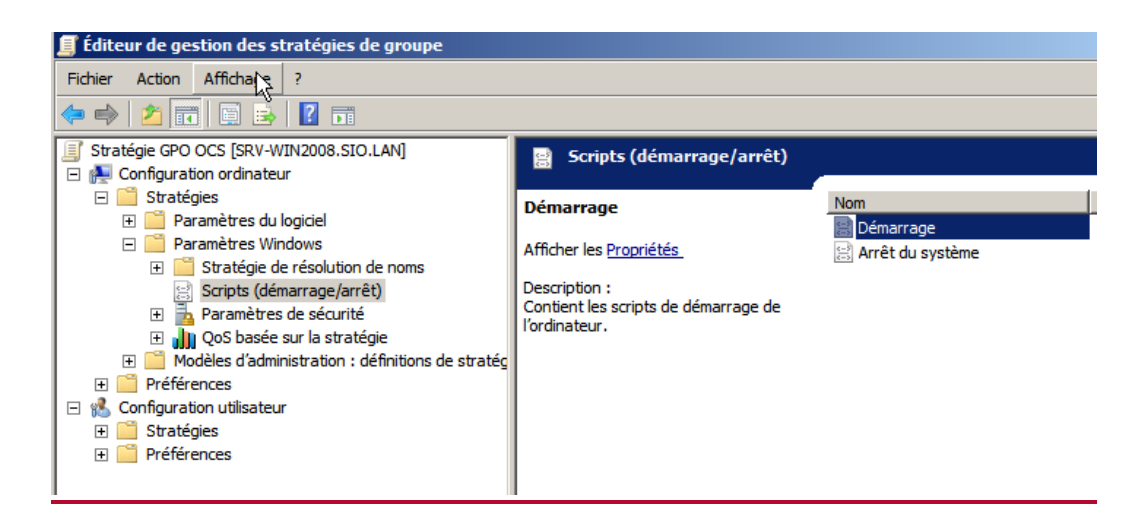

Une page s'ouvre, cliquez sur « **Afficher les fichiers** » pour afficher les scripts et exécutables utilisables dans la GPO. Y copier le lanceur « **OcsLogon.exe** » et l'installateur tout-en-un « **Ocspackage.exe** ».

| Propriétés de : Démarrage                        | ? X                                                                                                    |
|--------------------------------------------------|----------------------------------------------------------------------------------------------------|
| Scripts Scripts PowerShell                       |                                                                                                    |
| Scripts « Démarrage » pour « GPO OCS »           |                                                                                                    |
| Nom     Paramètres       Nom     Paramètres      | Monter<br>Descendre<br>Ajouter<br>Modifier<br>Supprimer                                                                                        |
| OK An                                            | nuler Appliquer                                                                                                    |
| Machine • Scripts • Sta                          | rtup 👻 🕼 Rechercher                                                                                                    |
| Fichier Edition Affichage Outils ?               | Ouvrir                                                                                                    |
| Liens favoris Documents Images Musique Autres >> | Nom     Vom     Vom     Type       Ocslogon.exe     02/04/2011 13:23     Application       Ocspackage.exe     02/04/2011 13:23     Application |
| Dossiers V                                       |                                                                                                    |

Une fois les exécutables copiés, fermer le dossier. Cliquer sur « **ajouter »**, « **Parcourir** », sélectionner le lanceur « OcsLogon.exe » et indiquer ces paramètres en rapport à votre configuration.

| Propriece | sue Demarrage                                   |           |
|-----------|-------------------------------------------------|-----------|
| Scripts   |                                                 |           |
| ĴÛ        | Scripts « Démarrage » pour « OCS Inventory NG » |           |
| Nom       | Paramètres                                      | l         |
|           |                                                 | Monter    |
|           |                                                 | Descendre |
|           |                                                 |           |
|           |                                                 | Ajouter   |
|           | Ajout d'un Script                               | ×         |
|           | Nom du script :                                 |           |
|           | Ocslogon.exe                                    | Parcourir |
| Pour      | Paramètres de scripts :                         |           |
| Affi      | PACKAGER /GPO /DEPLOY=2.0.0.15 /SERVER=htt      |           |
|           |                                                 |           |
|           | ОК                                              | Annuler   |
|           |                                                 |           |

- Nommer le script « Ocslogon.exe »
- « /PACKAGER » sert pour utiliser un installeur tout-en-un réalisé avec le packager.
- « /GPO » sert pour utiliser le fichier installeur tout-en-un copié dans le répertoire de la GPO.
- « /DEPLOY=2.0.0.15 » permet de contrôler la version de l'agent installé soit 2.0.0.15 au minimum.
- « /SERVER=http://adresse\_ip\_serveur/ocsinventory » permet de renvoyer les informations au serveur de communication.

Valider pour activer la GPO, et le script de démarrage.

|                     | ge                                   | <u>.</u>            |
|---------------------|--------------------------------------|---------------------|
| Scripts             |                                      |                     |
| Scripts « D         | émarrage » pour « OCS Inventory NG » |                     |
| Nom<br>Ocslogon.exe | Paramètres<br>/PACKAGER /GPO /DEPL   | Monter<br>Descendre |
|                     |                                      | Ajouter<br>Modifier |
|                     |                                      | Supprimer           |
| 1                   |                                      |                     |

Quand une machine démarrera, le système associé au domaine va appliquer **la GPO** et installé **l'OCS Agent** en tant que **service**. Pour vérifier cela, vous pouvez aller dans le **gestionnaire des tâches Windows (Ctrl+alt+suppr)**, puis sur l'onglet « **Services** », parcourir ensuite les services jusqu'à trouver le service adéquat.

| 🔍 Services (local) | O Services (local)    |                   |               |      |                   |           |
|--------------------|-----------------------|-------------------|---------------|------|-------------------|-----------|
|                    | OCS Inventory Service | Nom               | Description   | État | Type de démarrage | Ouvrir ur |
|                    |                       | CCS Inventory Ser | Service start | Dém  | Automatique       | Système   |

#### c. Installation / Configuration de GLPI :

L'installation se fera via un navigateur Web. Télécharger l'archive de **GLPI** sur leur site Décompresser l'archive et le copier dans le dossier de « **xampp\htdocs** ». Puis pour lancer l'installation, entrer dans l'url du navigateur <u>http://localhost:84/glpi/install/install.php</u> Suivez les instructions à l'écran.

Choisir la langue, accepter la licence, puis cliquer sur installer

| GLPT SETUP                                                                                                    |
|----------------------------------------------------------------------------------------------------|
|                                                                                                    |
|                                                                                                    |
| Début de l'installation                                                                                         |
| Installation ou mise à jour de GLPI                                                                             |
| Choisissez 'Installation' pour une nouvelle installation complète de GLPI.                                      |
| Choisissez 'Mise à jour' pour lancer la mise à jour de votre version de GLPI à partir d'une version antérieure. |
| Installer                                                                                                    |
| Mise à jour                                                                                                    |

Puis continuer.

|                                     | GLPI SETUP                           |   |
|-------------------------------------|--------------------------------------|---|
|                                     | Étape 1                              |   |
| Configuration d                     | le la connexion à la base de données |   |
| Paramètres de connexion à la base d | e données                            | - |
| Serveur MySQL                       | localhost                            |   |
| Utilisateur MySQL                   | root                                 |   |
| Mot de passe MySQL                  |                                      |   |
|                                     |                                      |   |

Ici, on saisit les paramètres de connexion (serveur **localhost** login **root** sans mot de passe) Si vous avez un doute, les informations se trouvent dans le fichier de configurations de xampp.

|                          |                     | GLP1 SETUP                    |  |
|--------------------------|---------------------|-------------------------------|--|
|                          |                     | Etape 2                       |  |
|                          | Test de la co       | onnexion à la base de données |  |
| Conteigen à la bere de   | donmine relation    |                               |  |
| Veuillez selectionner un | a base de données : |                               |  |
| C ndcol.                 |                     |                               |  |
| C mysel.                 |                     |                               |  |
| C occivials.             |                     |                               |  |
| C phproyadmin.           |                     |                               |  |
| C test.                  |                     |                               |  |
| C webauth.               |                     |                               |  |
| C Chier une nouvelle :   | ane :phidh          |                               |  |
|                          |                     | Contineor                     |  |

Ensuite pour la sélection d'une base de données, on va reprendre OcsWeb, le choix fait lors de l'installation d'OCS server.

Puis continuer > Continuer et finir l'installation. Sur le dernier écran vous devriez avoir les informations de connexions (login et mot de passes)

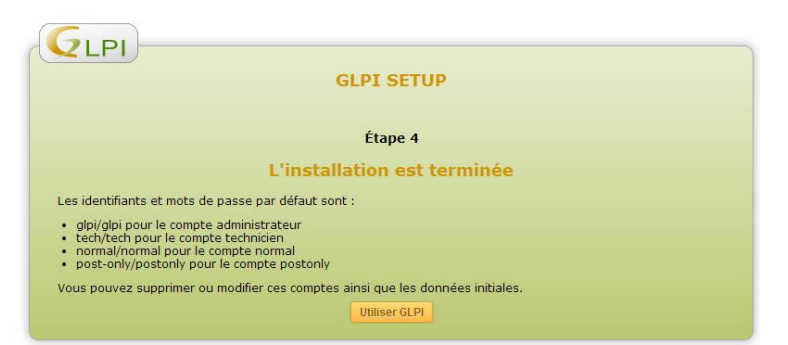

Maintenant nous allons configurer GLPI à partir des données fournies par OCS dans GLPI pour créer le lien entre OCS et GLPI.

Cliquer sur Utiliser GLPI

L'identifiant est GLPI et son mot de passe GLPI.

### i. Mise en place du plugin OCS/GLPI

Télécharger le plugin OCS sur le site de GLPI

Décompresser l'archive et le copier dans : C:\xampp\htdocs\glpi\plugins

Ce plugin permet de synchroniser GLPI avec la solution d'inventaire OCS Inventory NG.

Puis retournez sur http://localhost:84/glpi

Allez dans Configuration > Plugins

Cliquer sur Installer puis Activer.

| Liste ゆ ゆ ゆ                |                      |                                             |                                           |                          |
|----------------------------|----------------------|---------------------------------------------|-------------------------------------------|--------------------------|
| Serveur OCSNG Options      | d'importation Inform | nations générales Historique <sup>(1)</sup> | Tous                                      |                          |
| Serveur OC                 | CSNG - ID 1          |                                             |                                           |                          |
| Nom                        | localhost            | Version                                     |                                           |                          |
| Hôte de la base de données | localhost            | Méthode de synchronisation                  | Standard (Autorise les actions manuelles) | •                        |
| Base                       | ocsweb               |                                             |                                           |                          |
| Utilisateur                | root                 |                                             |                                           |                          |
| Mot de passe               | Effacer              | Commentaires                                |                                           |                          |
| Base de données en UTF8    | Non 🔻                |                                             |                                           |                          |
| Actif                      | Oui 🔻                | Dernière modification                       | 2014-02-08 22:57                          |                          |
|                            |                      | Sauvegarder                                 |                                           |                          |
|                            |                      |                                             |                                           | Supprimer définitivement |
|                            |                      |                                             |                                           |                          |
|                            |                      | Connection à la base de                     | données                                   |                          |
|                            |                      | Connexion à la base de donne                | ées réussie                               |                          |
|                            |                      | Version et Configuration OC                 | SNG valide                                |                          |

Nom du serveur : Localhost

L'hôte de la base de données : Localhost

Le nom de la base de données : Ocsweb

L'utilisateur et mot de passe de connexion à la base de donnée : root et root

Cliquer sur Sauvegarder, si les informations sont correctes, un message devrait s'afficher : « Connexion à la base de données réussie » et « version et configuration OCSING valide »

Nous pouvons maintenant importer l'ordinateur qu'on a remonté avant.

#### d. Utilisation GLPI comme solution Help Desk

- Création d'un profil utilisateur :

Nous allons créer un utilisateur Yohan et nous allons lui associer sa machine, le technicien connaitra donc la machine à réparer en cas de problème.

Retour sur GLPI en mode administrateur créer un nouvel utilisateur, ajouter l'utilisateur yohan dans le groupe utilisateur.

Ensuite, ajouter la machine avec son utilisateur et un responsable technique.

#### e. Importation de l'annuaire LDAP dans GLPI

Nous pouvons également importer l'annuaire de l'AD dans GLPI.

Pour cela, aller dans « configuration » toujours sur GLPI et ensuite dans

« Authentification ».

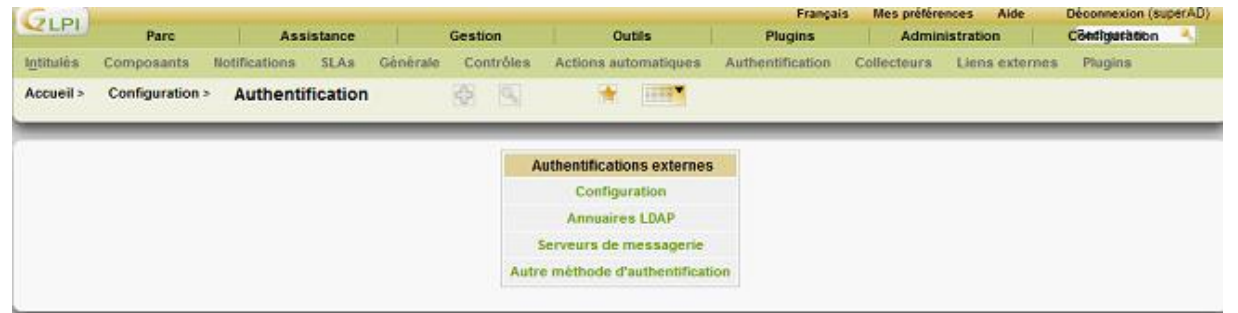

Sélectionner « **Annuaire LDAP** » et cliquer sur « **Ajouter** » pour faire la connexion avec le serveur.

| Principal Utilisateurs Groupe                                | s Entité Informations avancées Réplicats    | Historique <sup>(5)</sup> Tous |                         |
|--------------------------------------------------------------|---------------------------------------------|--------------------------------|-------------------------|
| A                                                            | nnuaire LDAP - ID 3                         |                                |                         |
| Nom                                                          | AD-YS                                       | Dernière modification          | 2015-04-03 09:30        |
| Serveur par défaut                                           | Oui                                         | Actif                          | Oui 💌                   |
| Serveur                                                      | 172.24.190.50                               | Port (par défaut 389)          | 389                     |
| Filtre de connexion                                          | (&(objectClass=user)(objectCategory=person) | (! (userAccountControl:1.2.84  | 40.113556.1.4.803:=2))) |
| BaseDN                                                       | OU=User,DC=ys,DC=fr                         |                                |                         |
| DN du compte (pour les connexions non<br>anonymes)           | administrateur@ys.fr                        |                                |                         |
| Mot de passe du compte (pour les<br>connexions non anonymes) | Effacer                                     | Champ de l'identifiant         | samaccountname          |
| Commentaires                                                 |                                             |                                |                         |
|                                                              | Sauvegarder                                 |                                |                         |

Quelques explications :

« Serveur » : mettre l'adresse IP du serveur.

« Base DN » : Pour connaître l'unité de l'organisation et le domaine taper la commande **gpresul /R** sur le serveur.

« DN du compte » : administrateur@nom.domaine ici, administrateur@ys.fr.

« Mot de passe du compte » : renseigner le mot de passe du DN du compte.

Cliquer sur **Tester** pour vérifier si la connexion est bien établit.

Pour rajouter un utilisateur via l'annuaire LDAP.

Onglet « Administration » => « utilisateurs » => « liaison annuaire LDAP ».

Clic sur « **Importer de nouveaux utilisateurs** », on peut utiliser un filtrage par date pour (en cas d'ajout important du nombre d'utilisateur) ou bien en ajoutant directement le nom de l'utilisateur concerné.

Vous pouvez également Synchroniser les informations de vos utilisateurs dans GLPI en cliquant sur « Synchroniser des utilisateurs déjà importés ».

#### f. Saisir une demande / Incident

Notre utilisateur rencontre un problème avec son identifiant et son mot de passe. Il va donc se connecter sur GLPI avec les identifiants qu'il a reçus lors de sa création.

| Accueil Créer un ticket | Tickets                 | Réservations Foire aux questions |
|-------------------------|-------------------------|----------------------------------|
|                         |                         |                                  |
| <b>*</b>                |                         |                                  |
|                         |                         |                                  |
|                         |                         |                                  |
| Créer un ticket         | 2                       |                                  |
| Tickets                 | Nombre                  |                                  |
| Nouveau                 | 0                       |                                  |
| En cours (Attribué)     | 0                       |                                  |
| En cours (Planifié)     | 0                       |                                  |
| En attente              | 0                       |                                  |
| Résolu                  | 0                       |                                  |
| Clos                    | 0                       |                                  |
| Supprimé                | 0                       |                                  |
|                         |                         |                                  |
| Notes publique          | \$                      |                                  |
| Flux RSS public         | 5                       |                                  |
|                         | Accueil Créer un ticket | Accueil Créer un ticket Tickets  |

Il crée un ticket pour informer le technicien de son problème et pour qu'il soit pris en compte.

| ype                            | Incident                                             |
|--------------------------------|------------------------------------------------------|
| Catégorie                      | 💌 😣                                                  |
| Irgence                        | Haute                                                |
| nformez-moi des suites données | Suivi par courriel Oui 💌<br>Courriel : marie@ys.home |
| e ticket porte sur             | Général 💌                                            |
| .ieu                           | 🗹 🗞                                                  |
| ître                           | Problème connectivité souris                         |

Différence entre demande et incident, l'incident est un problème présent, alors que la demande est pour un problème à anticiper.

Une fois l'incident créé le technicien chargé de maintenance recevra un mail avec les informations du ticket.

#### g. Notifications des tickets par mail

Nous pouvons mettre en place un système qui permet de recevoir une notification dans sa boite mail quand un ticket ou une demande est faites.

Cliquer sur « **Configuration** » et « **notifications** » puis « **Configurations des suivis par courriels** ».

|                                                               |                        | Notifications              | l,                                |       |
|---------------------------------------------------------------|------------------------|----------------------------|-----------------------------------|-------|
| Activer le suivi par courriel<br>Courriel de l'administrateur | Oui 💌<br>yohan@ys.home |                            | Nom de l'administrateur           | yohan |
| courriel de réponse (si<br>récessaire)                        | invalide               | Adresse de courriel        | Nom de réponse (si<br>nécessaire) |       |
|                                                               |                        |                            |                                   |       |
| ignature des messages                                         | Message de l'administ  | rateur                     |                                   |       |
| Signature des messages                                        | Message de l'administ  | rateur<br>Serveur de messa | agerie                            |       |

« Mode d'envoi des courriels » : S'appuie sur le serveur sortant, 3 options possibles (SMTP, SMTP+SSL ou SSL + TLS).

« Hôte SMTP » : Renseigner le nom de domaine du service SMTP avec le port en dessous. Pour vérifier le bon fonctionnement, cliquez sur « Envoyer un courriel de test à l'administrateur ». Sur le courriel de l'administrateur vérifier la réception du mail de GLPI.